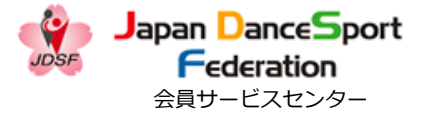

## 新規Webユーザー登録

## 登録方法

2023.07.26(Ver2.0)

目次

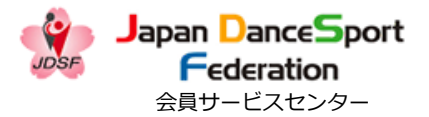

# 1. パソコンで登録する場合 ・・・P2 2. スマートフォンで登録する場合 ・・・P10 ★ お問い合わせ・相談窓口 ・・・P17

1

1. パソコンで登録する場合

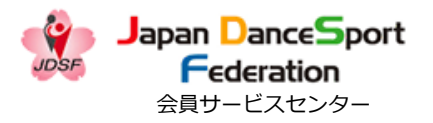

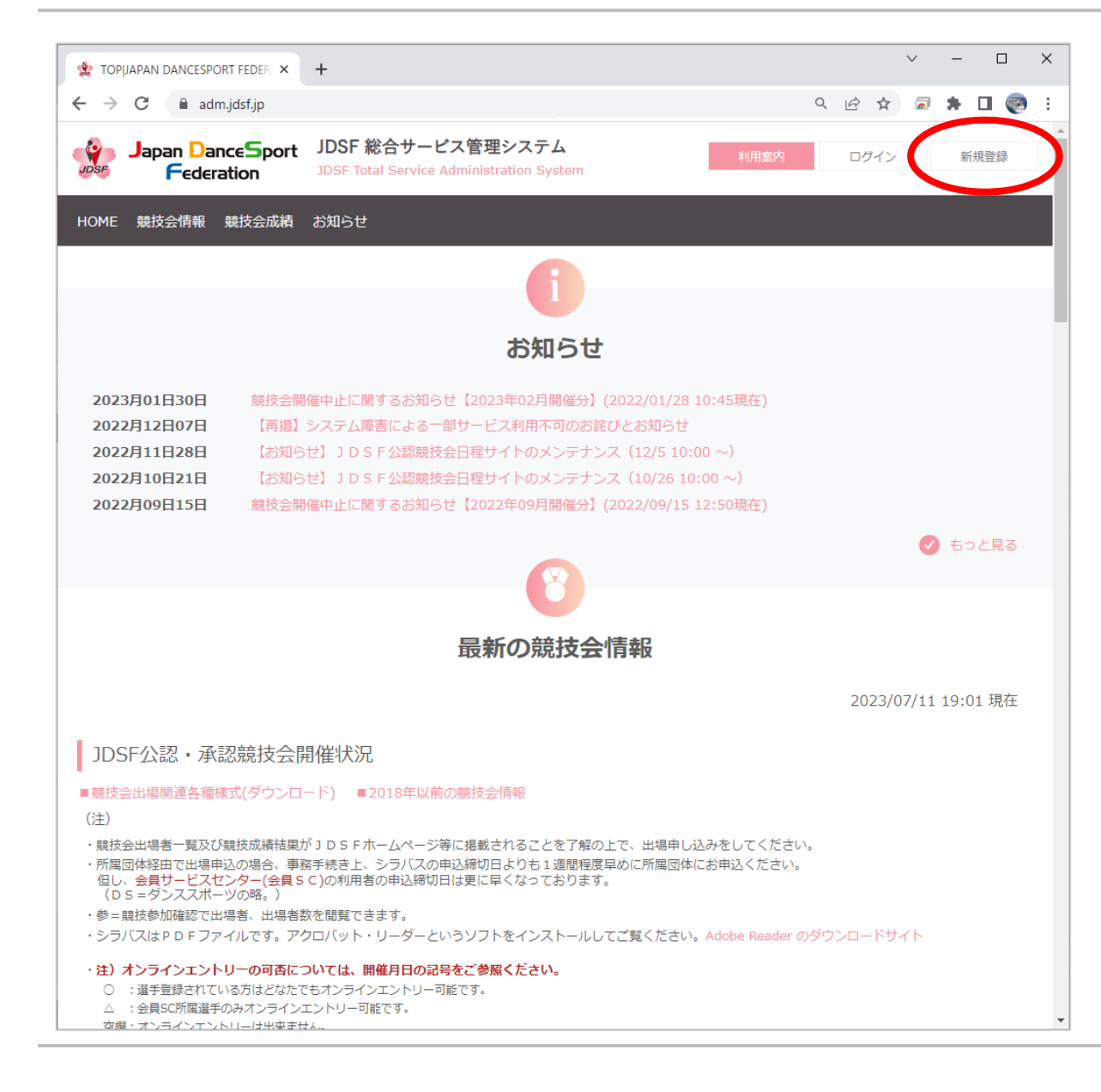

## ① 《 <u>https://adm.jdsf.jp/</u> 》に アクセスし、右上の [新規登録] をクリックする。

1. パソコンで登録する場合

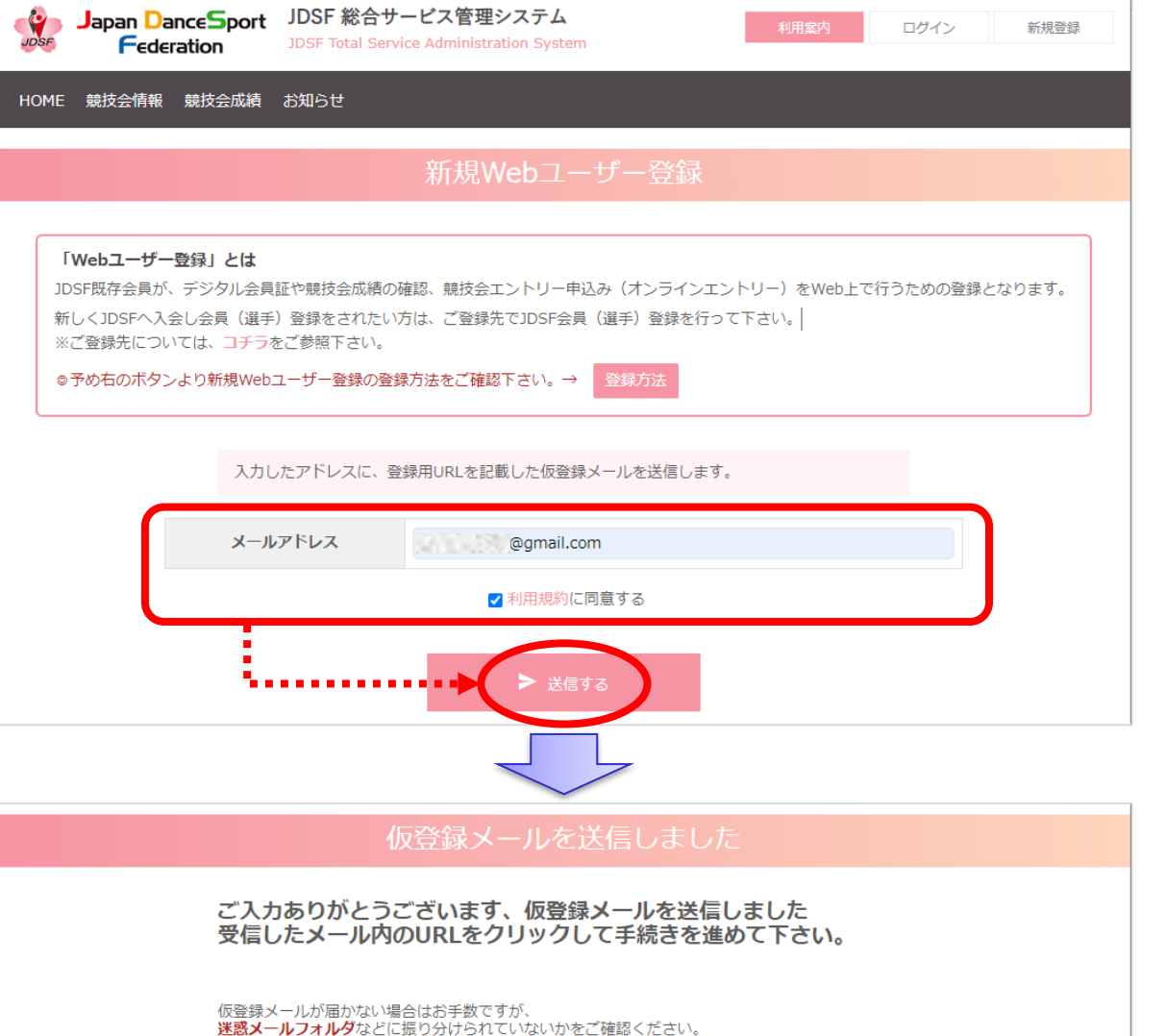

② メールアドレスを入力し、「利用規約に同意する」のチェックを入れ、[送信する]をクリックする。
 ↓
 システムから自動的に「仮登録メール」が送信されます。

Japan DanceSport

**Federation** 会員サービスセンター

3

1. パソコンで登録する場合

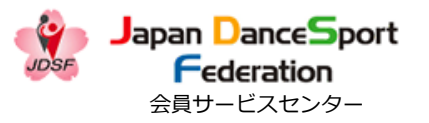

③「新規Webユーザー仮登録の お知らせ」のメール本文に記載さ れているURLをクリックし、本登 録を行う。

※迷惑メールフォルダに届いている可能性もあります。
受信トレイにメールが見当たらない場合は、迷惑メールフォルダに入っていないかご確認下さい。

|             | M Gmail                                                      | Q ×                   | ールを検索 荘 👷 ⑦ 🔅 👭                                                                                                    |
|-------------|--------------------------------------------------------------|-----------------------|----------------------------------------------------------------------------------------------------|
| 0           | 作成                                                           | ÷                     | Image: Image: Image |
|             | 受信トレイ                                                        |                       | 新規Webユーザー仮登録のお知らせ Selburx & 日 12                                                                                                    |
| ☆<br>©<br>▷ | スター付き<br>スヌーズ中<br>送信済み<br>下書き                                | •                     | JDSF会員サービスセンター 17:15 (19 分前) ☆ ∽ :<br>To 自分 マ<br>【新規Webユーザー仮登録のお知らせ】<br>この度はWebユーザーの仮登録ありがとうございました。                                                                                                    |
| ^           | 折りたたむ                                                        |                       | 以下のURLから本登録へと進んでください。                                                                                                    |
| Σ           | 重要                                                           | <ul> <li>C</li> </ul> | ◆本登録はこちらへ<br>https://dm.sta.idef.in/societacijaput (1950)                                                                                                    |
| F           | チャット                                                         |                       | ntips.//adim-sig.just.jp/register/niput43a3                                                                                                    |
|             | 予定<br>すべてのメール<br>迷惑メール<br>ゴミ箱<br>カテゴリ<br>ラベルの管理<br>新しいラベルを作成 |                       | ※URLが折り返している場合は、1行で入力してください。<br>※このURLは24時間以上経ちますと無効となります。その場合は再度申請を行ってください。<br>※このメールにお心当たりがない方は、お手数ですが破棄くださいますようお願いいたします。<br>※このメールは自動送信です。ご返信頂いてもお答え出来ませんのでご了承下さい。                                                                                                    |
| 5^          | UL.                                                          | +                     |                                                                                                    |

1. パソコンで登録する場合

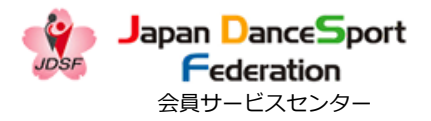

| Japan Dance   | Sport JDSF 総合サ-<br>JDSF Total Servi | ービス管理システム<br>Al用資内 ログイン 新規登録 |
|---------------|-------------------------------------|------------------------------|
| HOME 競技会情報 競技 | 支会成績 お知らせ                           |                              |
|               | JDSF会員                              | 番号入力   新規Webユーザー登録           |
|               | メールアドレス                             | @gmail.com                   |
|               | JDSF会員番号(6桁)                        | 200846                       |
|               | 氏名(力ナ)                              | रूत विभ्ये अन् तम्म          |
|               | 生年月日(西暦)                            | 2000 年 5 辛 月 17 日            |
|               | 3                                   |                              |
|               | JDSF会員                              | 番号入力   新規Webコーサー登録           |
|               | 指定された会員は見つか                         | Ŋません                         |
|               | メールアドレス                             | @gmail.com                   |
|               | JDSF会員番号(6桁)                        | 200846                       |
|               | 氏名(力ナ)                              | セイ     タンゴ     メイ     イチカ    |
|               | 生年月日(西暦)                            | 2000 年 5 \$ 月 4 \$ 日         |

④ 下記項目を入力し、 [次へ] をクリックする。

・JDSF会員番号(6桁)

・氏名(カナ)

・生年月日(西暦)

※氏名はカタカナで入力すること。 ※上記の項目を正しく入力したに も関わらず、「指定された会員は 見つかりません」とエラーメッ セージが表示されてしまった場合 は、システムの登録内容に誤りが ある可能性もあります。 お手数ですが、所属先にご連絡の 上、登録内容の確認を行って下さ い。

1. パソコンで登録する場合

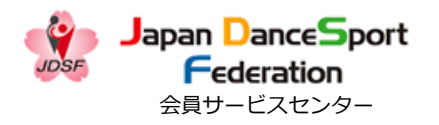

Japan DanceSport JDSF 総合サービス管理システム 4 ログイン 新規登録 Federation HOME 競技会情報 競技会成績 お知らせ 登録する情報を入力してください。 会員基本情報 JDSF会員番号 - 所属 200846 所属ブロック 関東甲信越 所属サークル 連絡先 端午 一花 氏名 氏名力ナ タンゴ イチカ フロアーネーム フロアーネーム(カナ) ローマ字(パスポート表記) 性別 女性 携帯 ログイン情報 メールアドレス @gmail.com ※半角の英数字が使えます。8文字以上で入力してください パスワード 必須 ..... ※上と同じものをもう一度入力してください パスワード(確認) 必須 .....

⑤ [会員基本情報]、[連絡先]
 を確認の上、システムにログイン
 する際のパスワードを設定(入
 カ)し、[次へ]をクリックする。

※パスワードは「半角英数字8文 字以上」です。 ※万が一、[会員基本情報]や [連絡先]に誤りがある場合でも、 ご自身で修正は出来ません。 修正の必要がある場合は、所属の サークル、もしくは都道府県連盟 に連絡して下さい。

1. パソコンで登録する場合

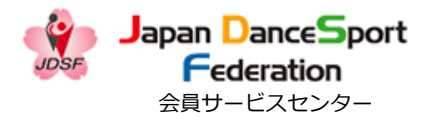

| Japan DanceSport JDSF 総合<br>Federation JDSF Total Ser | <b>ナービス管理システム</b><br>vice Administration System |
|-------------------------------------------------------|-------------------------------------------------|
| HOME 競技会情報 競技会成績 お知らせ                                 |                                                 |
| 内容                                                    | 確認   新規Webユーザー登録                                |
|                                                       |                                                 |
| 下記の内容でWebユー                                           | ザーとして登録していいですか?                                 |
|                                                       | <b>本吕甘十姓</b> 纪                                  |
| JDSF会員番号                                              | 200846                                          |
| 所属ブロック                                                | 関東甲信越                                           |
| 所属サークル                                                |                                                 |
|                                                       | 連絡先                                             |
| 氏名                                                    | 端午 一花                                           |
| 氏名力ナ                                                  | タンゴ イチカ                                         |
|                                                       |                                                 |
| 性別                                                    | 女性                                              |
| 生年月日                                                  | 2000年05月17日                                     |
| 住所                                                    | 〒135-0063<br>東京都江東区有明3-4-2                      |
| TEL                                                   | 03-1234-5678                                    |
| FAX                                                   |                                                 |
| 携带                                                    |                                                 |
|                                                       | ログイン情報                                          |
| メールアドレス                                               | @gmail.com                                      |
| パスワード                                                 | 先ほど入力したもの                                       |
| +                                                     | 修正する                                            |

⑥ 全体の内容を確認し、問題なけ れば [登録する] をクリックする。

修正が必要な場合は [修正する] をクリックし、前の画面に戻る。

1. パソコンで登録する場合

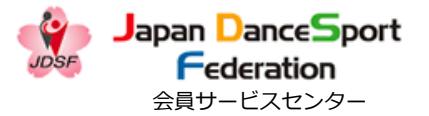

| Japan DanceSport         JDSF 総合サービス管理システム         利用室内         ログイン           DDSF Total Service Administration System         1000000000000000000000000000000000000 | 新規登録 |
|----------------------------------------------------------------------------------------------------|------|
| HOME 競技会情報 申込済競技会 競技会成績 お知らせ 会員情報                                                                                                    |      |
| 登録完了  新規Webユーザー登録                                                                                                    |      |
| ご入力ありがとうございました。<br>登録完了メールを送信しました。                                                                                                    |      |
| メールが届かない場合はお手数ですが、<br><mark>迷惑メールフォルダ</mark> などに<br>振り分けられていないかをご確認ください。                                                                                              |      |
|                                                                                                    |      |
|                                                                                                    |      |
|                                                                                                    |      |
|                                                                                                    |      |
|                                                                                                    |      |
| <b>JAPAN DANCESPORT FEDERATION</b><br>公益社団法人 日本ダンススポーツ連盟                                                                                                    | 利用規約 |
| 当サイト内で提供されるすべての情報やロゴ、映像や画像などの著作は公益社団法人日本ダンススポーツ連盟に帰属し、無断転載を禁止します。                                                                                                    |      |

# ⑦ システムから自動的に「登録完了メール」が送信されるので、

メールを確認する。

1. パソコンで登録する場合

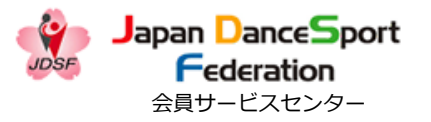

| ≡        | M Gmail   | ٩ > | ールを検索            |                         |                |               |          | Ξ±        | ctor <mark>()</mark><br>HQ | 0    | <b>(</b> ) | ::: (8)  |
|----------|-----------|-----|------------------|-------------------------|----------------|---------------|----------|-----------|----------------------------|------|------------|----------|
| 1        | 作反成       | ÷   | •                | Ū 🖸                     | 0              | Ø+ ₫          |          | : 1       | / 140 <                    | >    | a •        | の        |
| _        | 피는티 /     |     | 新規We             | ebユーザー                  | 登録分            | 記了のお          | 知らせ      | 受信トレイ     | ×                          | 1    | a C        | 「届       |
|          |           |     |                  |                         |                |               |          |           |                            |      |            |          |
| র্ম<br>( | スター付き     |     | JDSF<br>10自分 💌   | 会員サービスセン                | ンター            |               |          | 18:54     | (0 分前)                     | ☆ ∢  | - :        |          |
| 0        | スヌース中     | -   | 【新規Web」          | ユーザー登録完了の               | のお知らせ          | 1             |          |           |                            |      |            | _        |
| ⊳        | 送信済み      |     |                  |                         |                | -             | ÷ 1      |           |                            |      |            | Ľ        |
| Ľ        | 下書き       |     | この度はWe<br>本登録が完了 | 10ユーサーのご登録<br>了しましたのでお知 | まめりかと<br>1らせ致し | つごさいまし<br>ます。 | /こ。      |           |                            |      |            | L        |
| ^        | 折りたたむ     |     | ロガストルー           | +ブぶぬていたく_               | -11751         | フレパフロー        | ドガス亜トな   | n±t       |                            |      |            | C        |
| $\Sigma$ | 重要        |     | ロジインに            | よこ豆球頂いたろう               | -107 100       | ~~//~)-       | - トル必安とは | .UE 9.    |                            |      |            |          |
| F        | チャット      |     | ◆ログイン情<br>mail : | 青報<br>@gmail.com        |                |               |          |           |                            |      |            |          |
| Eo       | 予定        |     | pw :%2           | 登録時にご指定頂                | 買いたもの          |               |          |           |                            |      |            | *        |
|          | すべてのメール   |     |                  |                         |                |               |          |           |                            |      |            |          |
| (!)      | 迷惑メール     |     | ※このメーノ           | レにお心当たりがな               | い方は、           | お手数ですが        | が破棄ください  | ますようお     | 願いいたし                      | /ます。 |            | る        |
| Ū        | ゴミ箱       |     | ※このメー)           | レは日勤达信で9。               | こ121言)貝        | いてもお答え        | (山米ませんの  | ) (ご ] 承下 | C0.0                       |      |            | 117      |
|          | カテゴリ      |     |                  |                         |                |               |          |           |                            |      |            | 又        |
| \$       | ラベルの管理    |     | <b>~</b> 返信      |                         | ٤              |               |          |           |                            |      |            |          |
| +        | 新しいラベルを作成 |     |                  |                         |                |               |          |           |                            |      |            | 1        |
|          |           |     |                  |                         |                |               |          |           |                            |      |            | <u>ג</u> |
| ラベ       |           | +   |                  |                         |                |               |          |           |                            |      |            |          |
|          |           |     |                  |                         |                |               |          |           |                            |      |            |          |
|          |           |     |                  |                         |                |               |          |           |                            |      |            |          |
|          |           |     |                  |                         |                |               |          |           |                            |      |            |          |
|          |           |     |                  |                         |                |               |          |           |                            |      |            |          |
|          |           |     |                  |                         |                |               |          |           |                            |      |            |          |
|          |           |     |                  |                         |                |               |          |           |                            |      |            |          |
|          |           |     |                  |                         |                |               |          |           |                            |      |            |          |

⑧「新規Webユーザー登録完了 のお知らせ」が登録したメールに 届いたことを必ずご確認下さい。

こちらでWebユーザー登録が完了 となります。

※迷惑メールフォルダに届いてい る可能性もあります。 受信トレイにメールが見当たらな い場合は、迷惑メールフォルダに へっていないかご確認下さい。

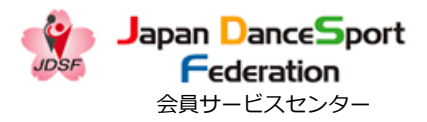

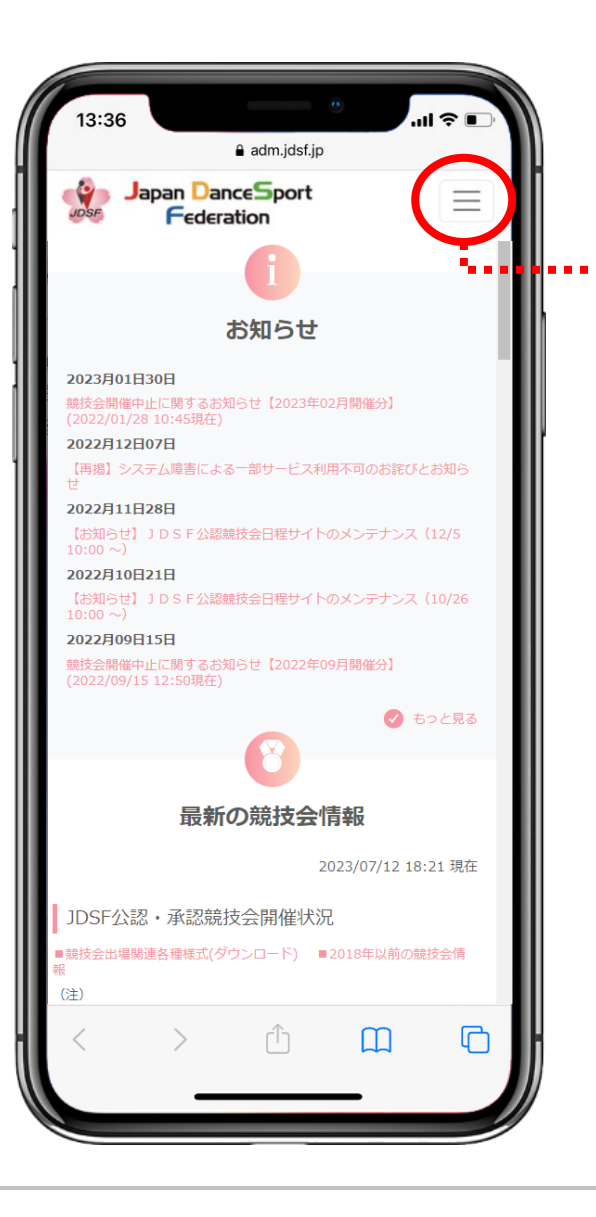

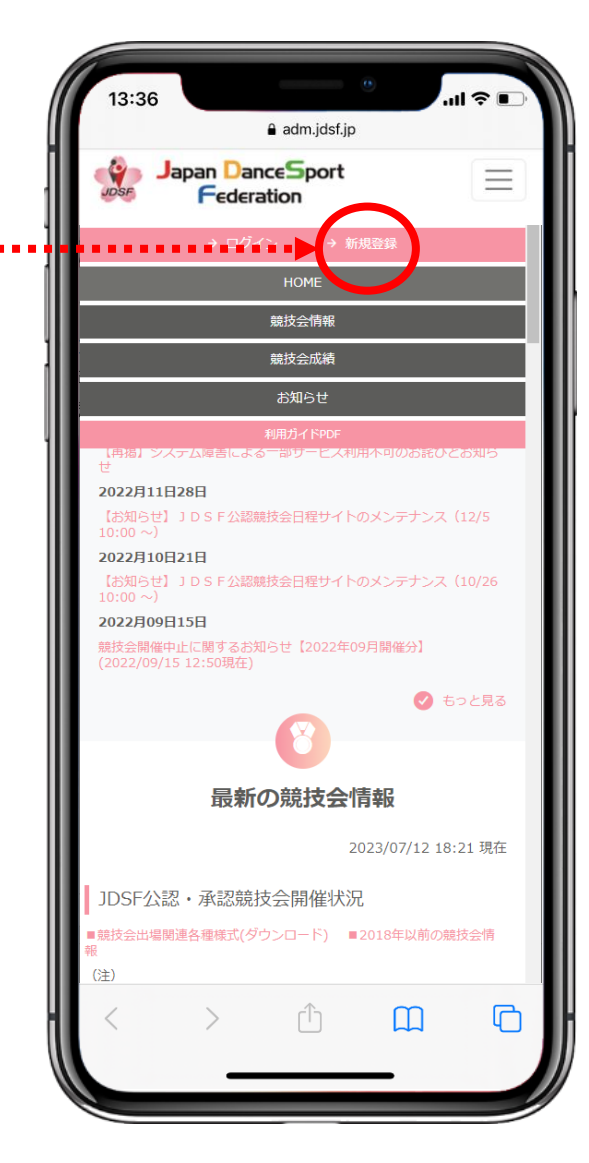

 (<u>https://adm.jdsf.jp/</u>)に アクセスし、右上のメニューボタ ンをタップ。
 メニュー画面にある[新規登録]
 をタップする。

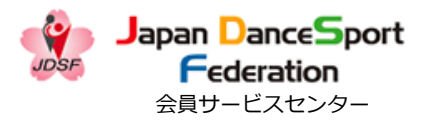

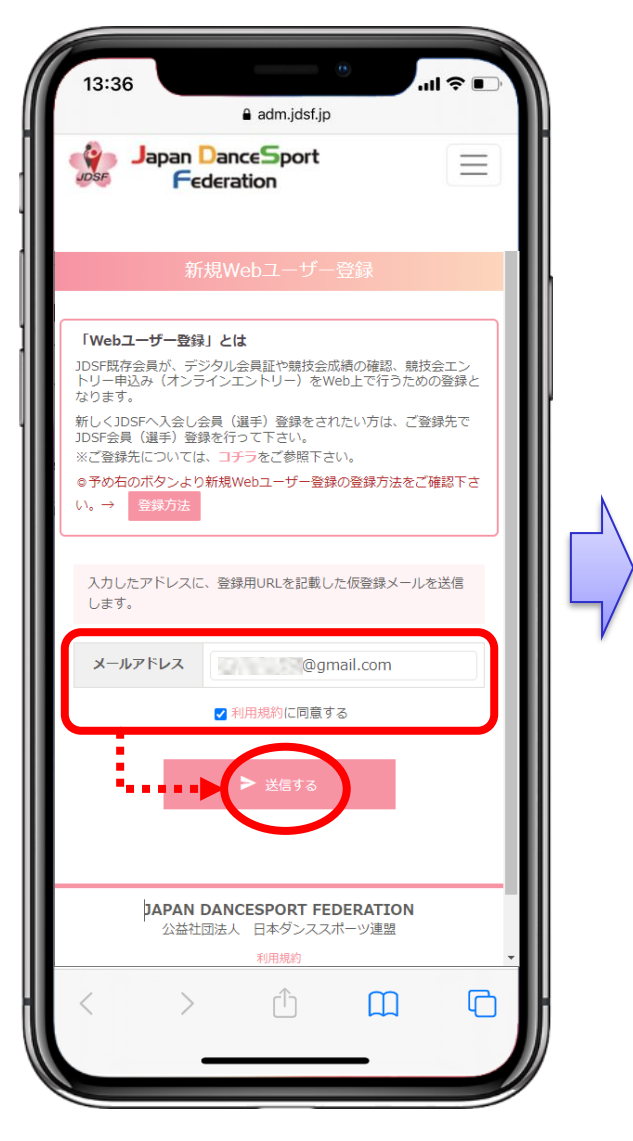

| 13:36                        | ● adm.jdsf.jp                                    | .ul 🗢 🗈             |
|------------------------------|--------------------------------------------------|---------------------|
| UDSF J                       | lapan DanceSport<br>Federation                   |                     |
|                              | 仮登録メールを送信しま                                      |                     |
| ご入力あ<br>しました<br>受信した<br>進めて下 | りがとうございます、仮曇<br>メール内のURLをクリック<br>さい。             | 登録メールを送信<br>フして手続きを |
| 仮登録メー)<br><mark>迷惑メール</mark> | しが届かない場合はお手数ですが、<br><b>フォルダ</b> などに振り分けられていない;   | かをご確認ください。          |
|                              | A HOME∧                                          |                     |
|                              | JAPAN DANCESPORT FEDE<br>公益社団法人 日本ダンススポー<br>利用規約 | RATION<br>シツ連盟      |
| 当サイト内で:<br>日本ダンスス:           | 提供されるすべての情報やロゴ、映像や画像<br>ポーツ連盟に帰属し、無断転載を禁止します     | などの著作は公益社団法人<br>•   |
| <                            | > û                                              | <b>Ш</b>            |

 ② メールアドレスを入力し、「利 用規約に同意する」のチェックを
 入れ、[送信する]をクリックす
 る。
 ↓
 システムから自動的に「仮登録
 メール」が送信されます。

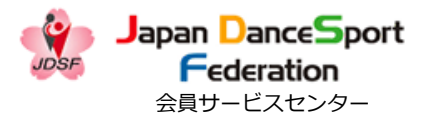

③「新規Webユーザー仮登録の お知らせ」のメール本文に記載さ れているURLをクリックし、本登 録を行う。

※迷惑メールフォルダに届いている可能性もあります。
受信トレイにメールが見当たらない場合は、迷惑メールフォルダに入っていないかご確認下さい。

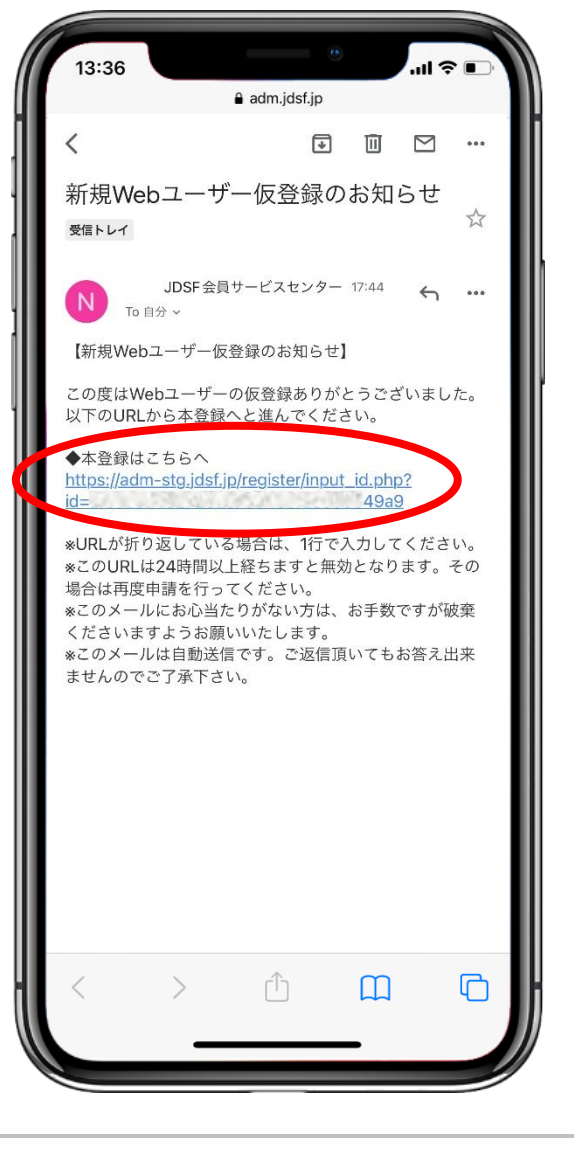

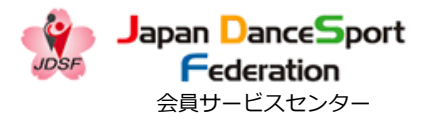

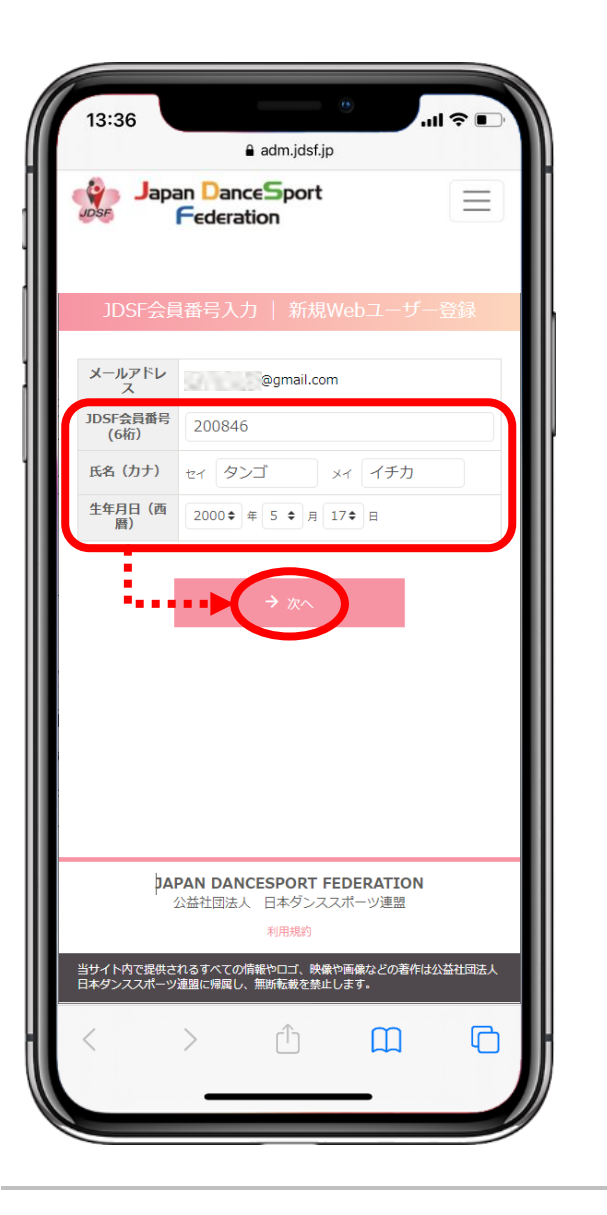

| 13:36                  |                                                     | .ıl ≎ ∎.   |
|------------------------|-----------------------------------------------------|------------|
|                        | adm.jdsf.jp                                         |            |
| Japa<br>Jose           | an DanceSport<br>Federation                         |            |
| JDSF会員                 | 〕番号入力   新規Webユ-                                     |            |
| 指定された会員                | は見つかりません                                            |            |
| メールアドレス                | @gmail.com                                          | ****       |
| JDSF会員番号<br>(6桁)       | 200846                                              | *****      |
| 氏名 (力ナ)                | セイ <b>タンゴ</b> メイ イラ                                 | チカ         |
| 生年月日(西<br>暦)           | 2000 年 5 \$ 月 4 \$ 日                                |            |
|                        | ÷ χ∧                                                |            |
|                        |                                                     |            |
| IAL                    | PAN DANCESPORT FEDERAT<br>公益社団法人 日本ダンススポーツ連<br>利用規約 | ION<br>盟   |
| 当サイト内で提供さ<br>日本ダンススポーツ | れるすべての情報やロゴ、映像や画像などの<br>連盟に帰属し、無断転載を禁止します。<br>      | の著作は公益社団法人 |
| <                      | > 🗅 🛛                                               |            |

- ④ 下記項目を入力し、 [次へ] を クリックする。
  - ・JDSF会員番号(6桁)
  - ・氏名(カナ)
  - ・生年月日(西暦)

※氏名はカタカナで入力すること。
※上記の項目を正しく入力したに も関わらず、「指定された会員は 見つかりません」とエラーメッ セージが表示されてしまった場合 は、システムの登録内容に誤りが ある可能性もあります。
お手数ですが、所属先にご連絡の 上、登録内容の確認を行って下さい。

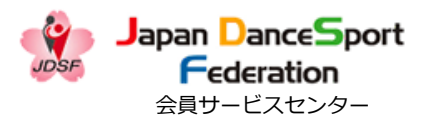

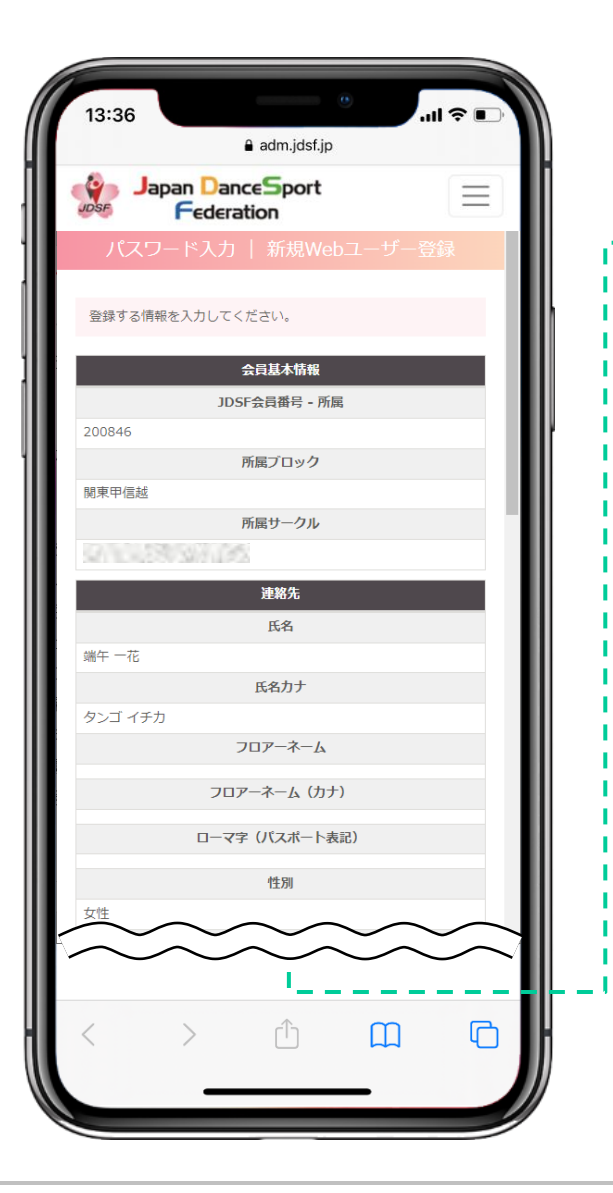

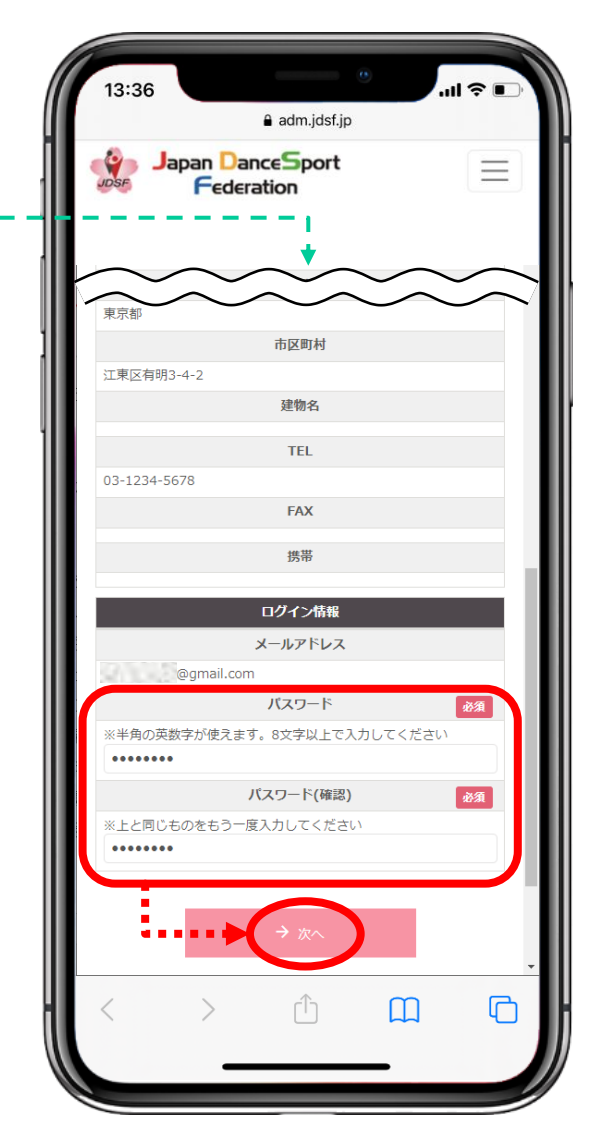

⑤ [会員基本情報]、[連絡先]
 を確認の上、システムにログイン
 する際のパスワードを設定(入
 力)し、[次へ]をクリックする。

※パスワードは「半角英数字8文 字以上」です。 ※万が一、[会員基本情報]や [連絡先]に誤りがある場合でも、 ご自身で修正は出来ません。 修正の必要がある場合は、所属の サークル、もしくは都道府県連盟 に連絡して下さい。

91.3

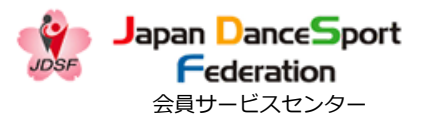

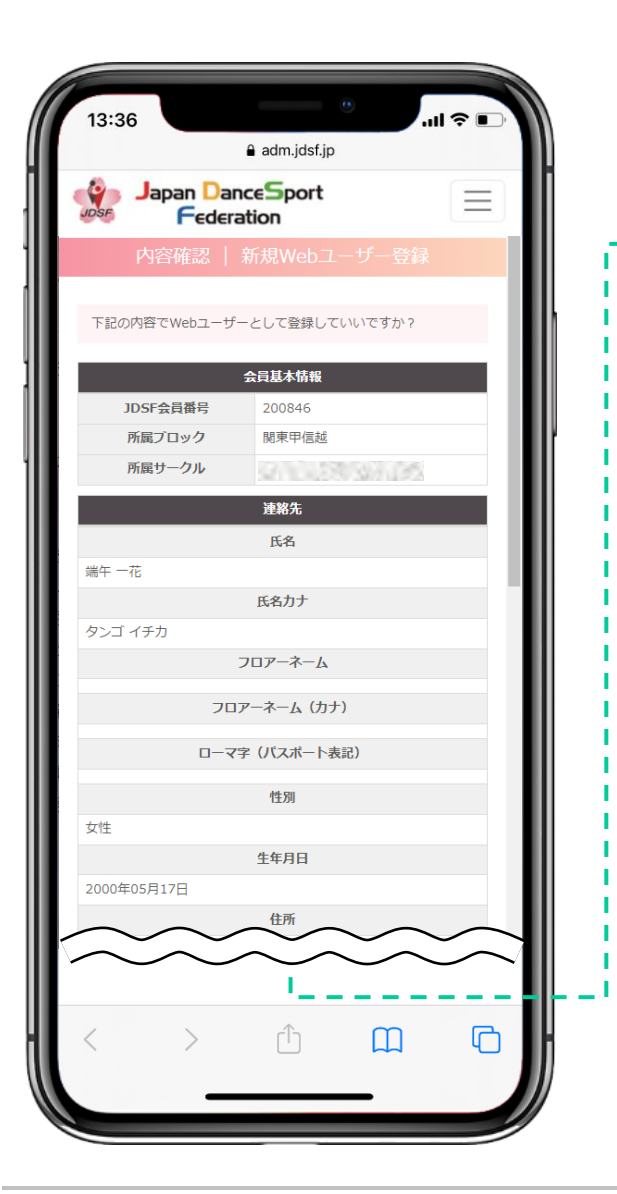

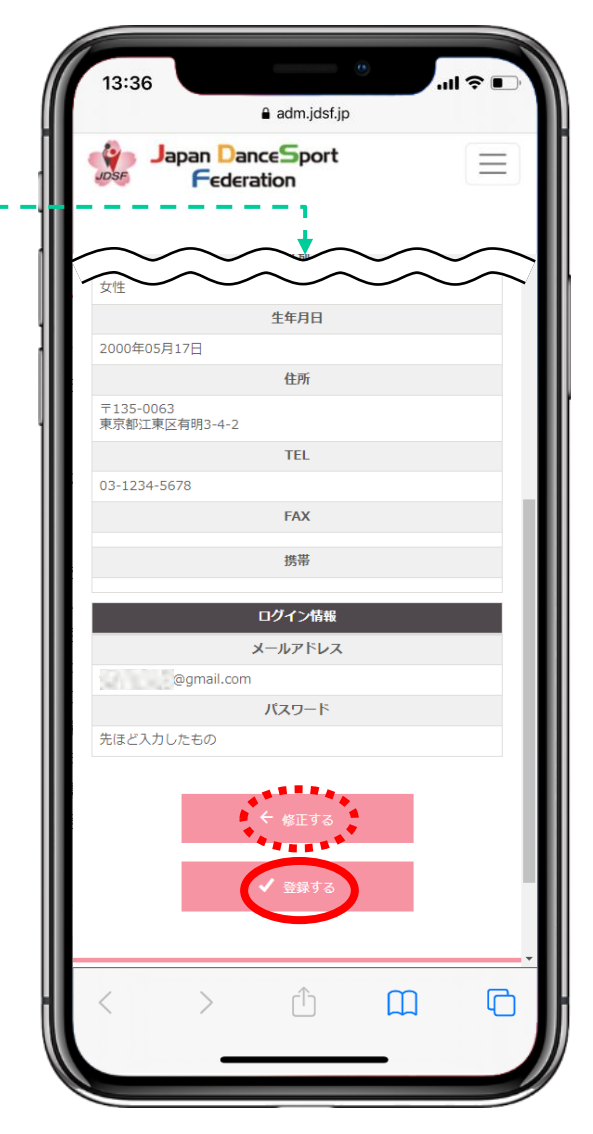

⑥ 全体の内容を確認し、問題なければ [登録する] をクリックする。

修正が必要な場合は [修正する] をクリックし、前の画面に戻る。

A 1.43

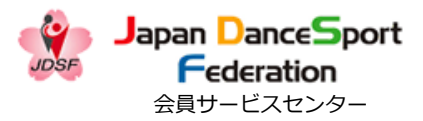

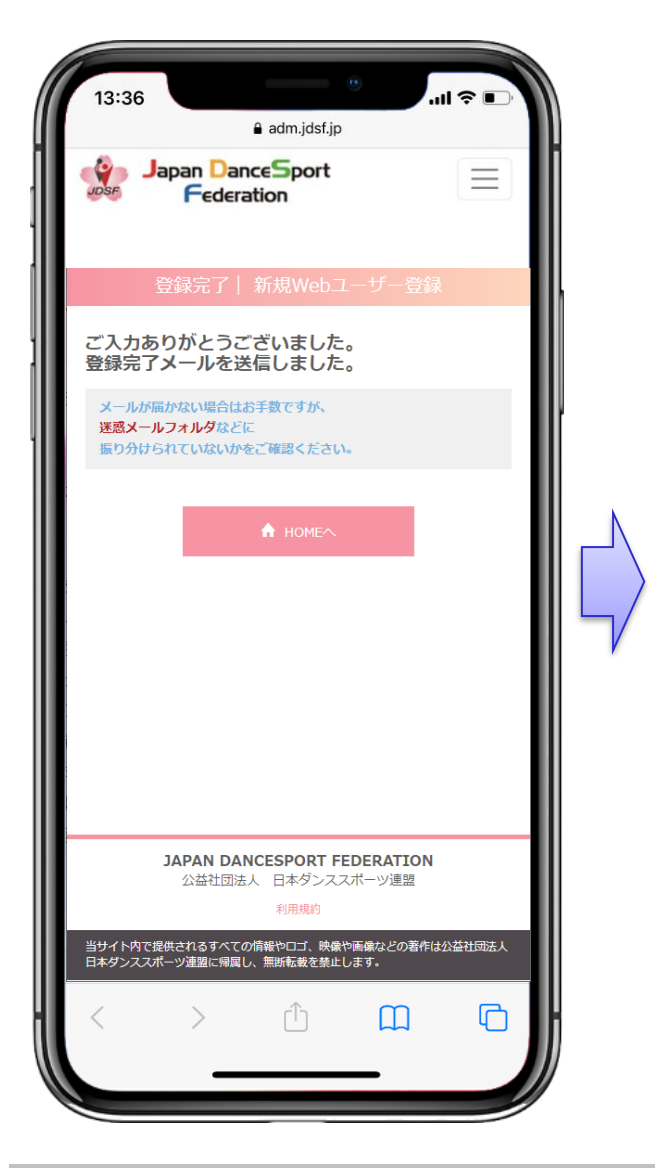

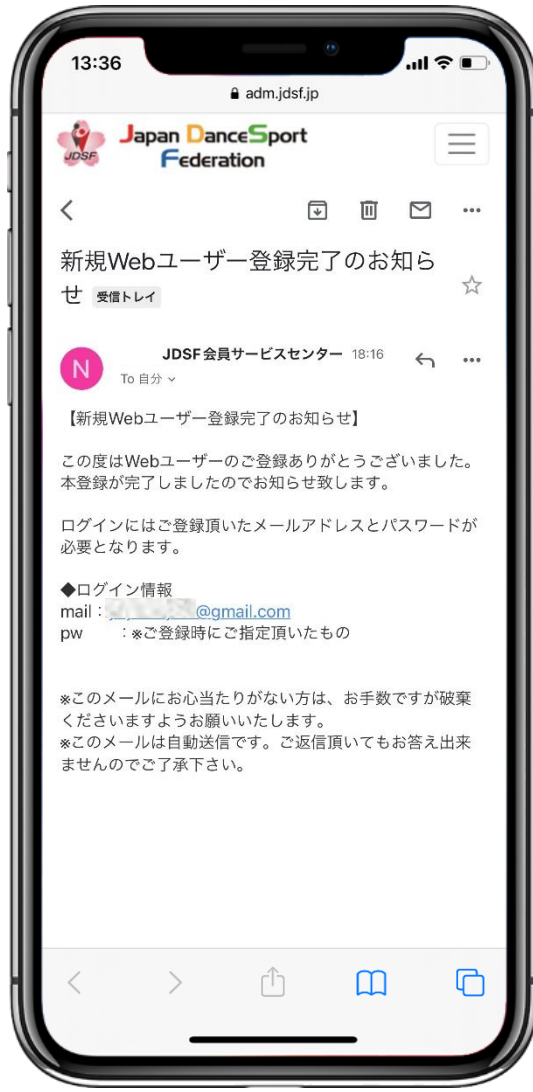

 ⑦ システムから自動的に「登録完 了メール」が送信されます。
 ↓
 ⑧「新規Webユーザー登録完了 のお知らせ」が登録したメールに 届いたことを必ずご確認下さい。
 こちらでWebユーザー登録が完了 となります。

※迷惑メールフォルダに届いている可能性もあります。
受信トレイにメールが見当たらない場合は、迷惑メールフォルダに入っていないかご確認下さい。

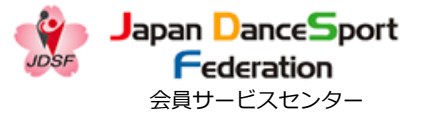

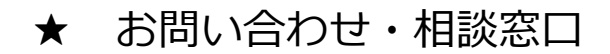

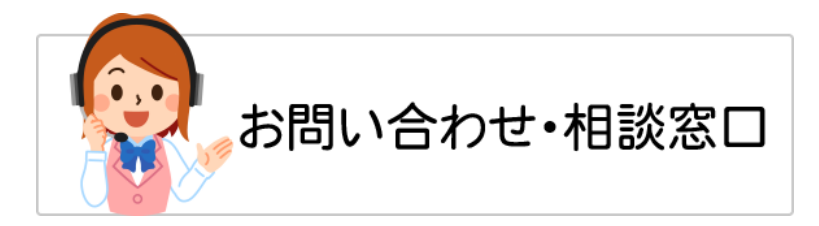

### Webユーザー登録に関するお問合せは・・・

## 公益社団法人 日本ダンススポーツ連盟 会員サービスセンター

【お問合せ先】 TEL: **03-6457-1846** FAX: **03-6457-1847** MAIL: officeat@jdsf.or.jp